# FEC en ISL/802.1q configureren van trunking tussen een CatOS-Switch en externe router

# Inhoud

Inleiding Voorwaarden Vereisten Gebruikte componenten Belangrijke opmerkingen EtherChannel trunking **Conventies** Configureren Netwerkdiagram Configuraties Verifiëren Catalyst 6500 show-opdrachten Cisco 7500 router toont opdrachten Problemen oplossen Gerelateerde informatie

# **Inleiding**

Dit document biedt voorbeeldconfiguraties voor Fast EtherChannel (FEC), Inter-Switch Link (ISL) en 802.1Q trunking tussen een Catalyst 6500 switch die CatalystOS (CatOS) en Cisco 7500 router draait. De resultaten van elke opdracht worden weergegeven terwijl ze worden uitgevoerd. Hoewel een Catalyst 6000 switch in deze configuratie gebruikt wordt, kunt u een Catalyst 4000 of Catalyst 5000 familieswitch vervangen die CatOS draait.

# **Voorwaarden**

## **Vereisten**

Zorg ervoor dat u aan deze vereisten voldoet voordat u deze configuratie probeert:

- Catalyst 6000 Series switchesCatOS release 5.1(1) CSX of hoger is vereist voor ondersteuning van EtherChannel
- Cisco 7000 of 7500 Series routersCisco 7000 Series routers met 7000 Series routeprocessor-Switch (RSP7000) of chassis-interface (RSP7000CI) of Cisco 7500 Series routers met Fast Ethernet-interfaceprocessors (FEIP) of veelzijdige interfaceprocessor-poortadapters (VIP2)Als

u de PA-2FEISL poortadapter gebruikt, moet u hardware revisie 1.2 of later hebben.Raadpleeg de melding uit het veld: \*Verlopen\* FN - 8791\_1301999 - PA-2FEISL 2poorts Fast Ethernet ISL-vervangingsaanbeveling voor meer informatie. De native opdracht van de insluitingstip1Q is geïntroduceerd in Cisco IOS® softwarerelease 12.1(3)T. Deze opdracht wijzigt de configuratie. Zie het gedeelte Cisco 7500 802.1Q Configuration voor Cisco IOS-softwarereleases van vroeger dan 12.1(3)T van dit document voor meer informatie.Cisco Express Forwarding is standaard ingeschakeld voor Cisco 7500 Series routers. Ondersteuning van Cisco Express voor doorsturen van IP-routing tussen IEEE 802.1Q VLAN's was echter niet beschikbaar totdat Cisco IOS-softwarerelease 12.2 en 12.2T. Het is nog steeds mogelijk om insluiting 802.1Q in vorige releases te configureren, maar u moet eerst de wereldwijde opdracht geen IP cef-opdracht uitgeven om het doorsturen van Cisco Express uit te schakelen. Wanneer een 7500 Series router voor Multiprotocol Label Switching (MPLS) en FEC is ondersteuning momenteel niet beschikbaar voor routing (MPLS) IPpakketten die vanuit de MPLS-interface naar de FEC-interface stromen. Daarom wordt het niet aanbevolen dat een MPLS- en een FEC-configuratie op één router naast elkaar bestaan.Cisco IOS-softwarerelease 11.1(14)CA of hoger is vereist om EtherChannel te ondersteunen.Cisco IOS-softwarerelease 11.3(1)T (elke plus functieset) of hoger is vereist om ISL-trunking te ondersteunen. Cisco IOS-softwarerelease 12.0(1)T (elke plus functieset) of hoger is vereist om IEEE 802.1Q-trunking te ondersteunen.

## Gebruikte componenten

De informatie in dit document is gebaseerd op de volgende software- en hardware-versies:

- Catalyst 6500 actieve CatOS-versie 5.5.14
- Cisco 7500 actieve Cisco IOS-softwarerelease 12.2.7b

De informatie in dit document is gebaseerd op de apparaten in een specifieke laboratoriumomgeving. Alle apparaten die in dit document worden beschreven, hadden een opgeschoonde (standaard)configuratie. Als uw netwerk live is, moet u de potentiële impact van elke opdracht begrijpen.

#### Belangrijke opmerkingen

- Houd in gedachten dat Catalyst 4000 Series switches ISL-trunking niet ondersteunen.
   Bovendien zijn sommige switchmodules op Catalyst 5000 Series switches niet geschikt voor EtherChannel. Geef de opdracht show port Properties uit om te bepalen of een bepaalde module in staat is EtherChannel en welke trunking insluiting het ondersteunt.
- Er zijn bepaalde richtlijnen voor de configuratie van EtherChannel en trunking. Raadpleeg altijd de softwaredocumentatie van uw switch.Als u bijvoorbeeld softwarerelease 5.5.x op een Catalyst 5000 hebt uitgevoerd, raadpleegt u de <u>Software Configuration Guide (5.5)</u> en onderzoekt u zorgvuldig alle configuratierichtlijnen en beperkingen in het <u>gedeelte Fast</u> <u>EtherChannel en Gigabit EtherChannel configureren</u>.

#### **EtherChannel**

De FEC of Gigabit EtherChannel (GEC) optie maakt het mogelijk om meerdere point-to-point links te bundelen in één logische link. Catalyst 6000 ondersteunt een maximum van acht poorten in fullduplex modus, die 1600 Mbps of 1,6 Gbps doorvoersnelheid voor FEC en 16 Gbps voor GEC biedt. Cisco 7500 Series ondersteunt een maximum van vier poorten per FEC, voor 800 Mbps. De mogelijkheden en prestaties van EtherChannel zijn anders, afhankelijk van de switch of router. Raadpleeg <u>Systeemvereisten om EtherChannel op Catalyst Switches te implementeren</u> voor meer informatie.

EtherChannel distribueert verkeer over alle koppelingen en biedt redundantie als een of meer koppelingen defect zijn. Raadpleeg <u>Inzicht</u> op <u>EtherChannel-taakverdeling en redundantie op</u> <u>Catalyst-Switches</u> voor meer informatie en voorbeelden in verband met EtherChannel.

Raadpleeg de <u>EtherChannel</u>-pagina van Cisco Technical Support & Documentation voor meer informatie.

#### trunking

Trunking is een manier om verkeer van meerdere VLAN's over een point-to-point link of een EtherChannel-bundel tussen twee apparaten over te brengen. Dit zijn twee manieren waarop Ethernet trunking kan worden geïmplementeerd:

- ISL (Cisco eigen boomstaminsluiting)
- 802.1Q (IEEE-standaard insluiting)

Raadpleeg de pagina <u>VLAN-trunkingprotocollen</u> van Cisco Technical Support & Documentation voor meer informatie.

## **Conventies**

Raadpleeg <u>Cisco Technical Tips Conventions (Conventies voor technische tips van Cisco) voor</u> meer informatie over documentconventies.

## **Configureren**

Deze sectie bevat informatie over het configureren van de functies die in dit document worden beschreven.

**N.B.:** Gebruik het <u>Opdrachtupgereedschap</u> (<u>alleen geregistreerde</u> klanten) om meer informatie te vinden over de opdrachten die in dit document worden gebruikt.

Deze voorbeelden laten zien hoe je deze dingen doet:

- Configureer twee toegangspoorten voor werkstation 1 in VLAN 1 en voor werkstation 2 in VLAN 2 op Catalyst 6500.
- Configureer de standaardgateway voor werkstation 10.10.10.1/24 en voor werkstation 2 om 10.10.11.1/24 op de Cisco 7500 te zijn.
- Configuratie ISL en 802.1Q stammen over een 2-poorts FEC tussen een Catalyst 6500 switch en de Cisco 7500 router.
- Configuratie van twee haven-kanaalsubinterfaces met IP adressen voor de routing InterVLAN.

#### **Netwerkdiagram**

Het netwerk in dit document is als volgt opgebouwd:

Trunking VLAN 1 en VLAN 2 over 2-poorts FEC

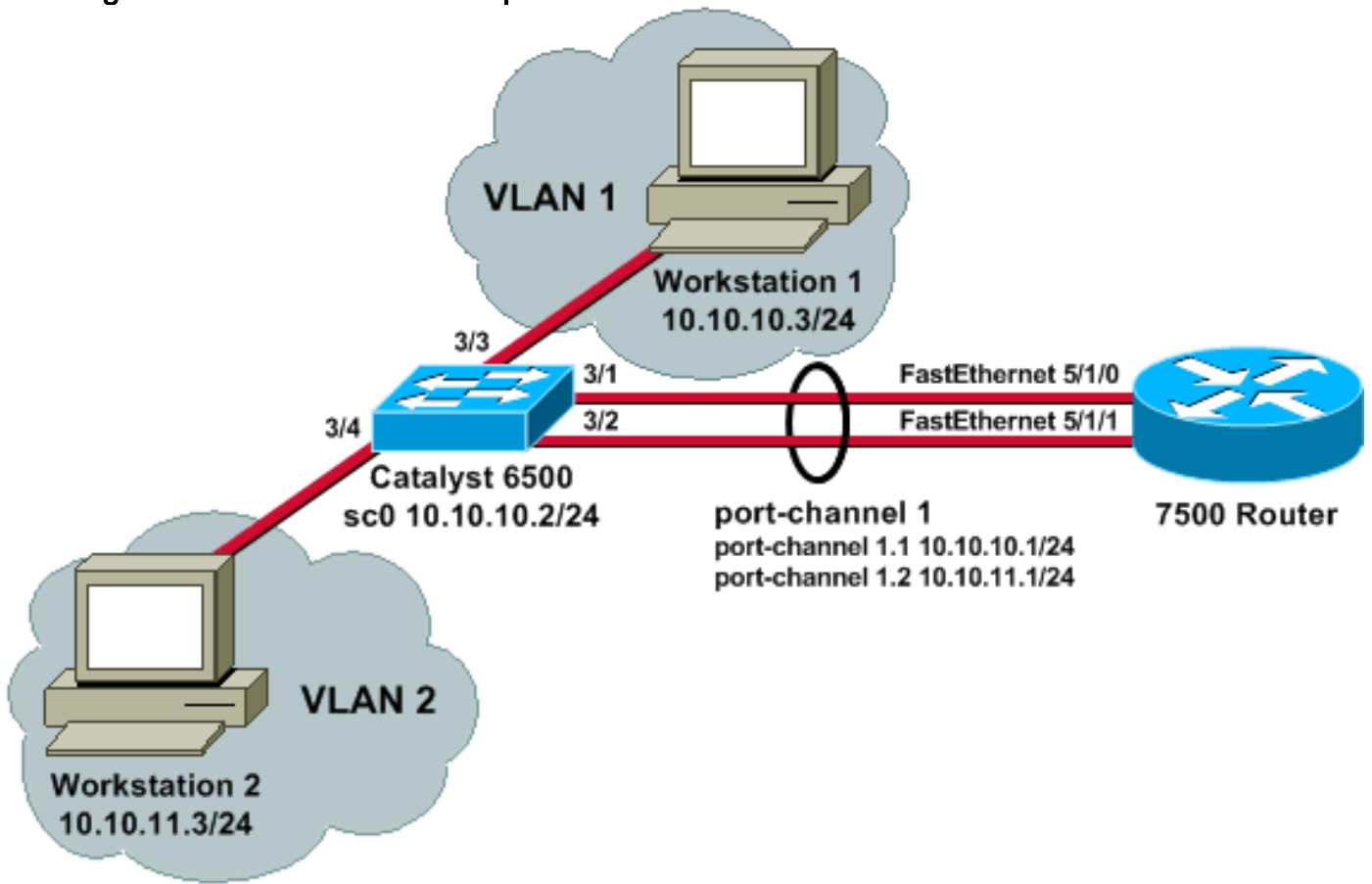

#### **Configuraties**

Dit document gebruikt deze configuraties:

- <u>Catalyst 6500 Switch</u>
- <u>Cisco 7500 router</u>
- <u>Cisco 7500 802.1Q configuratie voor Cisco IOS-softwarereleases 12.1(3)T</u>

```
Catalyst 6500 Switch

!--- Set the IP address and default gateway for VLAN 1
for management purposes. Catalyst6500> (enable) set
interface sc0 10.10.10.2 255.255.255.0

Interface sc0 IP address and netmask set.

Catalyst6500> (enable) set ip route default 10.10.10.1

Route added.

!--- Set the VTP mode. In this example, the mode is set
to be transparent. Depending on your !--- network, set
the VTP mode accordingly. !--- For details on VTP, refer
to Understanding and Configuring VLAN Trunk Protocol
(VTP). Catalyst6500> (enable) set vtp mode transparent

VTP domain modified
!--- Add VLAN 2. VLAN 1 already exists by default.

Catalyst6500> (enable) set vlan 2
```

```
VLAN 2 configuration successful
!--- Add port 3/4 to VLAN 2. Port 3/3 is already in VLAN
1 by default. Catalyst6500> (enable) set vlan 2 3/4
VLAN 2 modified.
VLAN 1 modified.
VLAN Mod/Ports
____ ___
          _____
2
     3/4
!--- Set the port speed to 100 and duplex to full. One
of the requirements for EtherChannel !--- to work is for
speed and duplex to be the same on both sides. To
guarantee this, hard !--- code both speed and duplex on
ports 3/1 and 3/2. Catalyst6500> (enable) set port speed
3/1-2 100
Ports 3/1-2 transmission speed set to 100Mbps.
Catalyst6500> (enable) set port duplex 3/1-2 full
Ports 3/1-2 set to full-duplex.
!--- Enable FEC on ports 3/1 and 3/2. Because routers do
not understand Port Aggregation !--- Protocol (PAgP),
set the channel mode to one which causes ports to
channel but which !--- does not generate PAgP frames.
Catalyst6500> (enable) set port channel 3/1-2 on
Port(s) 3/1-2 are assigned to admin group 105.
Port(s) 3/1-2 channel mode set to on.
!--- Enable trunking on ports 3/1 and 3/2. Because
routers do not understand Dynamic !--- Trunking Protocol
(DTP), set the trunking mode to nonegotiate, which
causes ports to !--- trunk but which does not generate
DTP frames. !--- Note: Because EtherChannel is
configured first, any trunk settings that are applied !-
-- now to one port automatically apply to all other
ports in the channel. !--- Enter the trunking
encapsulation as either ISL ...
Catalyst6500> (enable) set trunk 3/1 nonegotiate isl
Port(s) 3/1-2 trunk mode set to nonegotiate.
Port(s) 3/1-2 trunk type set to isl.
!--- ... or as dot1q. !--- Ensure that the native VLAN
(default is VLAN 1) matches across the link. For more !-
 - information about the native VLAN and 802.10
trunking, refer to <u>Trunking Between</u> !--- <u>Catalyst</u>
4500/4000, 5500/5000, and 6500/6000 Series Switches
Using 802.10 !--- Encapsulation with Cisco CatOS System
Software. Catalyst6500> (enable) set trunk 3/1
nonegotiate dot1q
Port(s) 3/1-2 trunk mode set to nonegotiate.
Port(s) 3/1-2 trunk type set to dotlq.
Catalyst6500> (enable) show config
This command shows non-default configurations only.
Use 'show config all' to show both default and non-
default configurations.
. . . . . . . . .
. . . . . . . . . . . . . . . . . .
```

```
begin
 ***** NON-DEFAULT CONFIGURATION *****
#
1
#time: Thu May 2 2002, 01:26:26
#version 5.5(14)
!
#system
set system name Catalyst6500
!
#!
#vtp
set vtp mode transparent
set vlan 1 name default type ethernet mtu 1500 said
100001 state active
set vlan 2 name VLAN0002 type ethernet mtu 1500 said
100002 state active
set vlan 1002 name fddi-default type fddi mtu 1500 said
101002 state active
set vlan 1004 name fddinet-default type fddinet mtu 1500
said 101004 state active stp ieee
set vlan 1005 name trnet-default type trbrf mtu 1500
said 101005 state active stp ibm
set vlan 1003 name token-ring-default type trcrf mtu
1500 said 101003 state active
mode srb aremaxhop 7 stemaxhop 7
backupcrf off
#ip
set interface sc0 1 10.10.10.2/255.255.255.0
10.10.10.255
set ip route 0.0.0.0/0.0.0.0 10.10.10.1
1
#set boot command
set boot config-register 0x2102
set boot system flash bootflash:cat6000-sup.5-5-14.bin
1
#port channel
set port channel 3/1-2 105
# default port status is enable
!
1
#module 1 empty
#module 2 : 2-port 1000BaseX Supervisor
1
#module 3 : 48-port 10/100BaseTX Ethernet
set vlan 2
           3/4
set port disable
                   3/5
set port speed
                  3/1-2 100
set port duplex
                  3/1-2 full
set trunk 3/1 nonegotiate isl 1-1005
set trunk 3/2 nonegotiate isl 1-1005
!--- If IEEE 802.1Q is configured, you will see this
output instead: set trunk 3/1 nonegotiate dot1g 1-1005
set trunk 3/2 nonegotiate dot1q 1-1005
```

```
set port channel 3/1-2 mode on
#module 4 : 24-port 100BaseFX MM Ethernet
#module 5 empty
!
#module 6 empty
!
#module 15 empty
1
#module 16 empty
end
Cisco 7500 router
!--- Configure a port-channel interface to enable FEC.
7500# configure terminal
Enter configuration commands, one per line. End with
CNTL/Z.
7500(config)# interface port-channel 1
01:34:10: %LINEPROTO-5-UPDOWN: Line protocol on
Interface Port-channel1, changed
         state to down
!--- Configure full-duplex to match the duplex setting
on the Catalyst switch side. 7500(config-if)# full-
duplex
7500(config-if)# exit
!--- If you are using ISL trunking, configure two port-
channel sub-interfaces and issue the !--- encapsulation
isl
           command to enable ISL trunking. !---
Configure IP addresses for InterVLAN routing.
7500(config)# interface port-channel 1.1
7500(config-subif)# encapsulation isl 1
7500(config-subif)# ip address 10.10.10.1 255.255.255.0
7500(config-subif)# exit
7500(config)# interface port-channel 1.2
7500(config-subif)# encapsulation isl 2
7500(config-subif)# ip address 10.10.11.1 255.255.255.0
7500(config-subif)# exit
!--- If you are using 802.1Q trunking, issue the
encapsulation dot1Q
           !--- command to configure two port-channel
sub-interfaces and enable 802.1Q trunking. !---
```

Configure the IP addresses for InterVLAN routing. !-Note: The encapsulation dot10 1 native command was added in Cisco IOS Software !--- Release 12.1(3)T. If you are using an earlier version of Cisco IOS, see the !---Cisco 7500 802.10 Configuration for Cisco IOS Software Releases Earlier than 12.1(3)T !--- section of this document, to configure 802.1Q trunking on the router. !--- Ensure that the native VLAN (default is VLAN 1) matches across the link. For more !--- information about the native VLAN and 802.10 trunking, refer to Trunking Between !--- Catalyst 4500/4000, 5500/5000, and 6500/6000 Series Switches Using 802.10 !---Encapsulation with Cisco CatOS System Software. 7500(config)# interface port-channel 1.1 7500(config-subif)# encapsulation dot1Q 1 native 7500(config-subif)# ip address 10.10.10.1 255.255.255.0 7500(config-subif)# exit 7500(config)# interface port-channel 1.2 7500(config-subif)# encapsulation dot10 2 7500(config-subif)# ip address 10.10.11.1 255.255.255.0 7500(config-subif)# exit !--- Configure the FastEthernet interfaces for speed 100, depending on the port adapter. !--- Some FastEthernet port adapters can autonegotiate speed (10 or 100) and duplex (half !--- or full). Others are only capable of 100 (half or full). 7500(config)# interface fastethernet 5/1/0 7500(config-if)# **speed 100** !--- Issue the channel-group command, to configure the FastEthernet interfaces to be !--- members of portchannel 1. 7500(config-if)# channel-group 1 %Interface MTU set to channel-group MTU 1500. 7500(config-if)# no shut 7500(config-if)# %Interface MTU set to channel-group MTU 1500. FastEthernet5/1/0 added as member-1 to port-channel1 01:46:09: %LINK-3-UPDOWN: Interface FastEthernet5/1/0, changed state to up 01:46:10: %LINEPROTO-5-UPDOWN: Line protocol on Interface FastEthernet5/1/0, changed state to up 01:46:12: %LINEPROTO-5-UPDOWN: Line protocol on Interface Port-channel1, changed state to up Router(config-if)# exit Router(config)# interface fastethernet 5/1/1

```
Router(config-if)# speed 100
Router(config-if)# channel-group 1
%Interface MTU set to channel-group MTU 1500.
Router(config-if)# no shut
Router(config-if)#
%Interface MTU set to channel-group MTU 1500.
FastEthernet5/1/1 added as member-2 to port-channel1
01:54:52: %LINK-3-UPDOWN: Interface FastEthernet5/1/1,
changed state to up
01:54:53: %LINEPROTO-5-UPDOWN: Line protocol on
Interface FastEthernet5/1/1,
          changed state to up
Router(config-if)# exit
!--- Remember to save the configuration. 7500# write
memory
Building configuration...
[OK]
7500#
!--- Note: To make this setup work and to successfully
ping between Workstation 1 and !--- Workstation 2, you
must ensure that the default gateways on the
workstations are setup !--- properly. For Workstation 1,
the default gateway should be 10.10.10.1; and for !---
Workstation 2, the default gateway should be 10.10.11.1.
7500# show running-config
Building configuration...
Current configuration : 1593 bytes
!
version 12.2
no service pad
service timestamps debug uptime
service timestamps log uptime
no service password-encryption
no service single-slot-reload-enable
1
hostname 7500
1
boot system disk1:rsp-jsv-mz.122-7b.bin
!
ip subnet-zero
1
ip cef
call rsvp-sync
!
1
interface Port-channel1
no ip address
full-duplex
hold-queue 300 in
interface Port-channel1.1
encapsulation isl 1
```

```
ip address 10.10.10.1 255.255.255.0
1
interface Port-channel1.2
encapsulation isl 2
ip address 10.10.11.1 255.255.255.0
!--- If 802.1Q trunking is configured, you will see this
output instead: interface Port-channel1.1 encapsulation
dot1Q 1 native ip address 10.10.10.1 255.255.255.0 !
interface Port-channel1.2 encapsulation dot10 2 ip
address 10.10.11.1 255.255.255.0
interface FastEthernet5/1/0
no ip address
no ip mroute-cache
speed 100
full-duplex
channel-group 1
interface FastEthernet5/1/1
no ip address
no ip mroute-cache
speed 100
full-duplex
channel-group 1
!
ip classless
no ip http server
ip pim bidir-enable
1
1
1
line con 0
line aux 0
line vty 0 4
login
!
end
Cisco 7500 802.1Q configuratie voor Cisco IOS-
softwarereleases 12.1(3)T
In Cisco IOS-versies eerder dan 12.1(3)T, was de
insluitingspremie punt1Q 1 opdracht onder de
subinterface niet beschikbaar. Echter, het is nog steeds
nodig om het inheemse VLAN over de verbinding aan te
passen zoals eerder beschreven. Om 802.1Q trunking in
softwareversies vroeger dan 12.1(3)T te configureren
configureren u het IP-adres voor VLAN 1 op de
hoofdpoort-kanaal 1 interface, en niet een poortkanaal-
subinterface.
!--- Configure a port-channel interface to enable FEC.
7500# configure terminal
Enter configuration commands, one per line. End with
CNTL/Z.
7500(config)# interface port-channel 1
01:34:10: %LINEPROTO-5-UPDOWN: Line protocol on
```

| Interface Port-channell, changed                                                                                                    |
|----------------------------------------------------------------------------------------------------|
| state to down                                                                                                    |
| on the Catalyst switch side 7500(config-if)# full-                                                                                                    |
| duplex                                                                                                    |
|                                                                                                    |
| 7500(config-if)# exit                                                                                                    |
| ! Do not configure an interface port-channel 1.1 !                                                                                                    |
| Instead, create a port-channel I main interface and                                                                                                    |
| 7500(config)# interface port-channel 1                                                                                                    |
| 7500(config-if)# <b>full-duplex</b>                                                                                                    |
| 7500(config-if)# <b>ip address 10.10.10.1 255.255.255.0</b>                                                                                                    |
| 7500(config-if)# exit                                                                                                    |
| 7500(config)#                                                                                                    |
| <pre>//soccentry/# // It is still necessary to create a subinterface for VLAN 2. 7500(config)# interface port-channel 1.2</pre>                                                                                                    |
| 7500(config-subif)# encapsulation dot1Q 2                                                                                                    |
| 7500(config-subif)# <b>ip address 10.10.11.1 255.255.255.0</b>                                                                                                    |
| 7500(config-subif)# <b>exit</b><br>! Configure the FastEthernet interfaces for speed<br>100, depending on the port adapter. ! Some<br>FastEthernet port adapters can autonegotiate speed (10<br>or 100) and duplex (half ! or full). Others are only<br>capable of 100 (half or full). 7500(config)# <b>interface</b><br><b>fastethernet 5/1/0</b> |
| 7500(accentiantis) + accent 100                                                                                                    |
| <i>I Issue the channel-group</i> command to configure the                                                                                                    |
| FastEthernet interfaces to be ! members of port-                                                                                                    |
| channel 1.                                                                                                    |
| 7500(config-if)# <b>channel-group 1</b>                                                                                                    |
| %Interface MTU set to channel-group MTU 1500.                                                                                                    |
| 7500(config-if)# <b>no shut</b>                                                                                                    |
| 7500(config-if)#                                                                                                    |
| <pre>%Interface MTU set to channel-group MTU 1500.</pre>                                                                                                    |
| FastEthernet5/1/0 added as member-1 to port-channel1                                                                                                    |
| 01:46:09: %LINK-3-UPDOWN: Interface FastEthernet5/1/0,                                                                                                    |
| changed state to up                                                                                                    |
| 01:46:10: %LINEPROTO-5-UPDOWN: Line protocol on                                                                                                    |
| Interiace FastEthernet5/1/0,                                                                                                    |
| 01:46:12: %LINEPROTO-5-UPDOWN: Line protocol on                                                                                                    |
| Interface Port-channell,                                                                                                    |
| changed state to up                                                                                                    |
| Router(config-if)# <b>exit</b>                                                                                                    |
| Router(config)# <b>interface fastethernet 5/1/1</b>                                                                                                    |
| Router(config-if)# <b>speed 100</b>                                                                                                    |

```
Router(config-if)# channel-group 1
%Interface MTU set to channel-group MTU 1500.
Router(config-if)# no shut
Router(config-if)#
%Interface MTU set to channel-group MTU 1500.
FastEthernet5/1/1 added as member-2 to port-channel1
01:54:52: %LINK-3-UPDOWN: Interface FastEthernet5/1/1,
changed state to up
01:54:53: %LINEPROTO-5-UPDOWN: Line protocol on
Interface FastEthernet5/1/1,
          changed state to up
Router(config-if)# exit
!--- Remember to save the configuration. 7500# write
memory
Building configuration...
[OK]
7500#
!--- Note: Remember also that-in any version of software
previous to 12.2 or 12.2T for the !--- 7000/7500
series-you will have to issue the no ip cef command
globally before you !--- configure 802.1Q trunking on a
subinterface. Otherwise, you will see this error !---
message: 802.1q encapsulation not supported with CEF
configured on the interface. !--- See the Components
<u>Used</u> section of this document for more information.
7500# show running-config
Building configuration...
Current configuration : 1593 bytes
!
version 12.1
no service pad
service timestamps debug uptime
service timestamps log uptime
no service password-encryption
1
hostname 7500
!
!
ip subnet-zero
1
no ip cef
1
1
interface Port-channel1
ip address 10.10.10.1 255.255.255.0
full-duplex
hold-queue 300 in
interface Port-channel1.2
 encapsulation dot10 2
 ip address 10.10.11.1 255.255.255.0
1
interface FastEthernet5/1/0
```

```
no ip address
no ip mroute-cache
 speed 100
 full-duplex
 channel-group 1
1
interface FastEthernet5/1/1
no ip address
no ip mroute-cache
 speed 100
 full-duplex
channel-group 1
1
!
ip classless
no ip http server
!
!
!
line con 0
line aux 0
line vty 0 4
login
!
end
7500#
```

## **Verifiëren**

Gebruik dit gedeelte om te bevestigen dat de configuratie correct werkt.

Het <u>Uitvoer Tolk</u> (<u>uitsluitend geregistreerde</u> klanten) (OIT) ondersteunt bepaalde **show** opdrachten. Gebruik de OIT om een analyse van **tonen** opdrachtoutput te bekijken.

#### Catalyst 6500 show-opdrachten

 toon interface-toont het sc0 IP-adres en VLAN van de beheerinterface. In dit voorbeeld, wordt het standaard VLAN gebruikt (VLAN 1).
 Catalyst6500> (enable) show interface

Catalyst6500> (enable)

• tonen ip route-toont de standaardgateway. In dit voorbeeld is 10.10.10.1 het IP-adres van havenkanaal 1 (voor 802.1Q trunking) of van havenkanaal 1.1 (voor ISL-trunking). Catalyst6500> (enable) show ip route

| Fragmentation | Redirect | Unreachable |
|---------------|----------|-------------|
|               |          |             |
| enabled       | enabled  | enabled     |

The primary gateway: 10.10.10.1

| Destination     | Gateway    | RouteMask  | Flags | Use | Interface |
|-----------------|------------|------------|-------|-----|-----------|
|                 |            |            |       |     |           |
| default         | 10.10.10.1 | 0x0        | UG    | 0   | sc0       |
| 10.10.10.0      | 10.10.10.2 | 0xfffff00  | U     | 8   | sc0       |
| default         | default    | 0xff000000 | UH    | 0   | slO       |
| Catalyst6500> ( | enable)    |            |       |     |           |

 laat de mod/poort zien - geeft een snel overzicht van de hardwaremogelijkheden van switchmodules. In dit voorbeeld kun je zien dat poort 3/1 (en 3/2) geschikt is voor EtherChannel, die inkapselingen ondersteunt en andere informatie.
 Catalyst6500> (enable) show port capabilities 3/1

| Model                  | WS-X6248-RJ-45                         |
|------------------------|----------------------------------------|
| Port                   | 3/1                                    |
| Туре                   | 10/100BaseTX                           |
| Speed                  | auto,10,100                            |
| Duplex                 | half,full                              |
| Trunk encap type       | 802.1q,ISL                             |
| Trunk mode             | on,off,desirable,auto,nonegotiate      |
| Channel                | yes                                    |
| Broadcast suppression  | percentage(0-100)                      |
| Flow control           | <pre>receive-(off,on),send-(off)</pre> |
| Security               | yes                                    |
| Membership             | static,dynamic                         |
| Fast start             | yes                                    |
| QOS scheduling         | rx-(1q4t),tx-(2q2t)                    |
| CoS rewrite            | yes                                    |
| ToS rewrite            | DSCP                                   |
| UDLD                   | yes                                    |
| Inline power           | no                                     |
| AuxiliaryVlan          | 11000,untagged,dot1p,none              |
| SPAN                   | source,destination                     |
| COPS port group        | not supported                          |
| Catalyst6500> (enable) |                                        |

• Toon port tellers *mod*/haven—geeft een snel blik op mogelijke havenfouten. In dit voorbeeld is deze haven vrij van fouten. Als u fouten op de poort hebt aangetroffen, raadpleegt u

Problemen oplossen bij Switch en interfaceproblemen voor meer informatie. Catalyst6500> (enable) show port counters 3/1

| Port | Align-Err  | FCS-Err    | Xmit-Err  | Rcv-Err    | UnderSize |       |        |   |
|------|------------|------------|-----------|------------|-----------|-------|--------|---|
| 3/1  | 0          | 0          | 0         | 0          | 0         |       |        |   |
| Port | Single-Col | Multi-Coll | Late-Coll | Excess-Col | Carri-Sen | Runts | Giants |   |
| 3/1  | 0          | 0          | 0         | 0          | 0         | 0     |        | _ |

Last-Time-Cleared ------Thu May 2 2002, 02:11:55

Catalyst6500> (enable)

 tonen havenmod — Toont havenstatus, VLAN, stam, en snelheid en duplexinformatie. In dit voorbeeld is de toegangspoort voor Workstation 1 3/3, dat in VLAN 1 is. De toegangspoort voor Workstation 2 is 3/4, dat VLAN 2 is. De poorten 3/1 en 3/2 zijn de trunking en FEC poorten.

Catalyst6500> (enable) **show port 3** 

| Port | Name | Status    | VLAN  | Duplex | Speed | Туре         |
|------|------|-----------|-------|--------|-------|--------------|
|      |      |           |       |        |       |              |
| 3/1  |      | connected | trunk | full   | 100   | 10/100BaseTX |

| 3/2                  | connected | trunk | full   | 100   | 10/100BaseTX |
|----------------------|-----------|-------|--------|-------|--------------|
| 3/3                  | connected | 1     | a-half | a-10  | 10/100BaseTX |
| 3/4                  | connected | 2     | a-full | a-100 | 10/100BaseTX |
| ! Output suppressed. |           |       |        |       |              |

• toon VLAN-Toont welke poorten aan specifieke VLAN's zijn toegewezen. Merk op dat de boomstampoorten in dit voorbeeld (3/1 en 3/2) niet in deze output verschijnen, wat normaal is. Catalyst6500> (enable) show vlan

| VLAN | Name               | Status | IfIndex | Mod/Ports, Vlans              |
|------|--------------------|--------|---------|-------------------------------|
| 1    | default            | active | 119     | 2/1-2<br>3/3,3/5-48<br>4/1-24 |
| 2    | VLAN0002           | active | 124     | 3/4                           |
| !    | Output suppressed. |        |         |                               |

• Toont de trunking mode, insluitingstype, toegestane VLAN's en actieve VLAN's. In dit voorbeeld, VLAN 1 (altijd toegestaan en actief door standaard) en VLAN 2 zijn de momenteel actieve VLANs voor de boomstam. Merk op dat beide boomstampoorten in VLAN 1 zijn. Catalyst6500> (enable) show trunk

| * - indic | ates vtp doma       | in mismatch            |                |               |
|-----------|---------------------|------------------------|----------------|---------------|
| Port      | Mode                | Encapsulation          | Status         | Native vlan   |
|           | <br>. • .           |                        |                |               |
| 3/1       | nonegotiate         | 151                    | trunking       | 1             |
| 3/2       | nonegotiate         | isl                    | trunking       | 1             |
| Port      | VLANs allowe        | d on trunk             |                |               |
| 3/1       | 1-1005              |                        |                |               |
| 3/2       | 1-1005              |                        |                |               |
| Port      | VLANs <b>allowe</b> | <b>d and active</b> in | management do  | main          |
| 3/1       | 1-2                 |                        |                |               |
| 3/2       | 1-2                 |                        |                |               |
| Port      | VLANs in spa        | nning tree forw        | arding state a | nd not pruned |
| 3/1       | 1-2                 |                        |                |               |
| 3/2       | 1-2                 |                        |                |               |
|           |                     |                        |                |               |

Voor trunking met 802.1Q verandert de uitvoer van de vorige opdracht in dit: Catalyst6500> (enable) **show trunk** 

| * - indi | cates vtp doma      | in mismatch      |                 |                |
|----------|---------------------|------------------|-----------------|----------------|
| Port     | Mode                | Encapsulation    | Status          | Native VLAN    |
|          |                     |                  |                 |                |
| 3/1      | nonegotiate         | dot1q            | trunking        | 1              |
| 3/2      | nonegotiate         | dot1q            | trunking        | 1              |
| Port     | VLANs allowe        | d on trunk       |                 |                |
| 3/1      | 1-1005              |                  |                 |                |
| 3/2      | 1-1005              |                  |                 |                |
| Port     | VLANs <b>allowe</b> | ed and active in | n management do | omain          |
| 3/1      | 1-2                 |                  |                 |                |
| 3/2      | 1-2                 |                  |                 |                |
| Port     | VLANs in spa        | nning tree forw  | arding state a  | and not pruned |
| 3/1      | 1-2                 |                  |                 |                |

3/2 1-2 Catalyst6500> (enable)

• Geeft poortkanaal weer - toont de EtherChannel-status. In dit voorbeeld is er een 2-poorts FEC (poorten 3/1 en 3/2) om te voorkomen dat PAgP-frames worden verzonden. U kunt ook de externe poort-kanaalinterface van de 7500 router zien. Catalyst6500> (enable) show port channel

Port Status Channel Admin Ch Mode Group Id ----- ------ ------ ------ -----3/1 connected on 105 833 3/2 connected on 105 833 \_\_\_\_\_ \_\_\_\_\_ Port-ID Port Device-ID Platform \_\_\_\_\_ \_\_\_\_ Port-channel1.1 3/1 7500 cisco RSP4 3/2 \_\_\_\_\_ \_\_\_\_\_

Catalyst6500> (enable)

Voor een FEC met 802.1Q trunking verandert de uitvoer van de vorige opdracht in dit: Catalyst6500> (enable) **show port channel** 

| Port | Status    | Channel | Admin | Ch                |            |
|------|-----------|---------|-------|-------------------|------------|
|      |           | Mode    | Group | Id                |            |
| 3/1  | connected | on      | 257   | 769               |            |
| 3/2  | connected | on<br>  | 257   |                   |            |
| Port | Device-ID |         | Port- | ID                | Platform   |
| 3/1  | 7500      |         | ]     | FastEthernet5/1/0 | cisco RSP4 |
| 3/2  | 7500      |         | ]     | FastEthernet5/1/1 | cisco RSP4 |
|      |           |         |       |                   |            |

Catalyst6500> (enable)

Als u de output van een opdracht **voor 'show-tech' ondersteuning** van uw Cisco-apparaat hebt, kunt u <u>Uitvoer-interfacegereedschap</u> gebruiken (<u>alleen geregistreerde</u> klanten) om mogelijke problemen en oplossingen weer te geven.

#### Cisco 7500 router toont opdrachten

toon het kanaalnummer van het interfacepoort-kanaal - geeft de status van het lid voor fysieke interfaces. In dit voorbeeld wordt een 2-poorts FEC ingesteld tussen poorten 3/1 en 3/2 op Catalyst 6000 en tussen interface Fast Ethernet 5/1/0 en 5/1/1 op de 7500. Poortkanaal 1 verschijnt als omhoog/omhoog. Het heeft een IP-adres ingesteld dat in dit geval betekent dat het het native VLAN IP-adres voor 802.1Q trunking is. Zie het gedeelte Cisco 7500 802.1Q
 Configuration voor Cisco IOS-softwarereleases van vroeger dan 12.1(3)T van dit document voor meer informatie. Uitvoer wordt ook getoond voor de VLAN 2 802.1Q subinterface, van het bevel van de showinterfacepoort kanaal 1.2.

```
Port-channel1 is up, line protocol is up
Hardware is FEChannel, address is 0001.6490.f8a8 (bia 0000.0000.0000)
Internet address is 10.10.10.1/24
MTU 1500 bytes, BW 200000 Kbit, DLY 100 usec,
reliability 255/255, txload 1/255, rxload 1/255
Encapsulation ARPA, loopback not set
```

```
Keepalive set (10 sec)
  Full-duplex, Unknown Speed
 ARP type: ARPA, ARP Timeout 04:00:00
   No. of active members in this channel: 2
       Member 0 : FastEthernet5/1/0
       Member 1 : FastEthernet5/1/1
  Last input 00:00:14, output never, output hang never
  Last clearing of "show interface" counters never
  Input queue: 0/300/0/0 (size/max/drops/flushes); Total output drops: 0
  Queueing strategy: fifo
  Output queue :0/40 (size/max)
  5 minute input rate 0 bits/sec, 0 packets/sec
  5 minute output rate 0 bits/sec, 0 packets/sec
     6720 packets input, 923310 bytes, 0 no buffer
    Received 5010 broadcasts, 0 runts, 0 giants, 0 throttles
     0 input errors, 0 CRC, 0 frame, 0 overrun, 0 ignored
     0 watchdog
     0 input packets with dribble condition detected
     1902 packets output, 573088 bytes, 0 underruns
     0 output errors, 0 collisions, 0 interface resets
     0 babbles, 0 late collision, 0 deferred
     0 lost carrier, 0 no carrier
     0 output buffer failures, 0 output buffers swapped out
7500#
7500# show interface port-channel 1.2
Port-channel1.2 is up, line protocol is up
 Hardware is FEChannel, address is 0001.6490.f8a8 (bia 0000.0000.0000)
  Internet address is 10.10.11.1/24
 MTU 1500 bytes, BW 200000 Kbit, DLY 100 usec,
     reliability 255/255, txload 1/255, rxload 1/255
  Encapsulation 802.1q Virtual LAN, Vlan ID 2.
  ARP type: ARPA, ARP Timeout 04:00:00
Dit is de output voor ISL trunking en FEC:
7500# show interface port-channel 1
Port-channel1 is up, line protocol is up
  Hardware is FEChannel, address is 0001.6490.f8a8 (bia 0000.0000.0000)
 MTU 1500 bytes, BW 200000 Kbit, DLY 100 usec,
    reliability 255/255, txload 1/255, rxload 1/255
  Encapsulation ARPA, loopback not set
  Keepalive set (10 sec)
  Full-duplex, Unknown Speed
  ARP type: ARPA, ARP Timeout 04:00:00
   No. of active members in this channel: 2
        Member 0 : FastEthernet5/1/0
        Member 1 : FastEthernet5/1/1
  Last input 00:00:01, output never, output hang never
  Last clearing of "show interface" counters never
  Input queue: 0/300/0/0 (size/max/drops/flushes); Total output drops: 0
  Queueing strategy: fifo
  Output queue :0/40 (size/max)
  5 minute input rate 0 bits/sec, 1 packets/sec
  5 minute output rate 0 bits/sec, 0 packets/sec
    113 packets input, 7278 bytes, 0 no buffer
    Received 0 broadcasts, 0 runts, 0 giants, 0 throttles
     0 input errors, 0 CRC, 0 frame, 0 overrun, 0 ignored
     0 watchdog
     0 input packets with dribble condition detected
  13 packets output, 2264 bytes, 0 underruns
     0 output errors, 0 collisions, 0 interface resets
     0 babbles, 0 late collision, 0 deferred
```

```
0 lost carrier, 0 no carrier
     0 output buffer failures, 0 output buffers swapped out
7500# show interface port-channel 1.1
Port-channel1.1 is up, line protocol is up
  Hardware is FEChannel, address is 0001.6490.f8a8 (bia 0000.0000.0000)
  Internet address is 10.10.10.1/24
 MTU 1500 bytes, BW 200000 Kbit, DLY 100 usec,
     reliability 255/255, txload 1/255, rxload 1/255
 Encapsulation ISL Virtual LAN, Color 1.
 ARP type: ARPA, ARP Timeout 04:00:00
7500# show interface port-channel 1.2
Port-channel1.2 is up, line protocol is up
 Hardware is FEChannel, address is 0001.6490.f8a8 (bia 0000.0000.0000)
 Internet address is 10.10.11.1/24
 MTU 1500 bytes, BW 200000 Kbit, DLY 100 usec,
     reliability 255/255, txload 1/255, rxload 1/255
 Encapsulation ISL Virtual LAN, Color 2.
  ARP type: ARPA, ARP Timeout 04:00:00
```

 toon interfaces fastethernet sleuflpoortadapter/poort —toont de status van de fysieke interfaces van de router en of er fouten op de interfaces bestaan. In dit voorbeeld is het foutloos.

7500# show interface fastethernet 5/1/0

```
FastEthernet5/1/0 is up, line protocol is up
 Hardware is cyBus FastEthernet Interface, address is 0001.6490.f8a8
  (bia 0001.6490.f8a8)
 MTU 1500 bytes, BW 100000 Kbit, DLY 100 usec,
    reliability 255/255, txload 1/255, rxload 1/255
 Encapsulation ARPA, loopback not set
 Keepalive set (10 sec)
 Full-duplex, 100Mb/s, 100BaseTX/FX
 ARP type: ARPA, ARP Timeout 04:00:00
 Last input 1d00h, output 00:00:07, output hang never
 Last clearing of "show interface" counters 1d00h
  Input queue: 0/75/0/0 (size/max/drops/flushes); Total output drops: 0
  Queueing strategy: fifo
  Output queue :0/40 (size/max)
  5 minute input rate 0 bits/sec, 0 packets/sec
  5 minute output rate 0 bits/sec, 0 packets/sec
     2929 packets input, 425318 bytes, 0 no buffer
    Received 0 broadcasts, 0 runts, 0 giants, 0 throttles
    0 input errors, 0 CRC, 0 frame, 0 overrun, 0 ignored
     0 watchdog
     0 input packets with dribble condition detected
     12006 packets output, 1539768 bytes, 0 underruns
     0 output errors, 0 collisions, 6 interface resets
     0 babbles, 0 late collision, 0 deferred
    0 lost carrier, 0 no carrier
    0 output buffer failures, 0 output buffers swapped out
7500#
```

## Problemen oplossen

Er is momenteel geen specifieke troubleshooting-informatie beschikbaar voor deze configuratie.

# Gerelateerde informatie

- Productondersteuningspagina's voor LAN
- <u>Ondersteuning van EtherChannel-pagina</u>
- Ondersteuningspagina voor LAN-switching
- Technische ondersteuning en documentatie Cisco Systems